## Windows İşletim Sistemleri için sau.net Kurulum Talimatları

Adım 1 ) Aşağıdaki Linkten Gerekli Dosyayı Bilgisayarınıza Kaydediniz:

| http://www.saunet.sakary | /a.edu.tr | prg/SAU.net_SecureW2.exe |
|--------------------------|-----------|--------------------------|
|                          |           |                          |

| SAU.net_SecureW2.exe açılıyor                                | x                     |
|--------------------------------------------------------------|-----------------------|
| Şunu açmayı seçtiniz:                                        |                       |
| SAU.net_SecureW2.exe                                         |                       |
| türü: Binary File (597 KB)<br>nereden: http://www.saunet.sak | arya.edu.tr           |
| Bu dosyayı kaydetmek ister misiniz?                          |                       |
|                                                              | Dosyayı kaydet Vazgeç |

## Adım 2 )Daha sonra indirdiğiniz programı çalıştırınız.

Karşınıza çıkan "Kablosuz Ağ Sözleşmesini" okuyunuz ve "Kabul Ediyorum" seçeneğini tıklayarak ilerleyiniz.

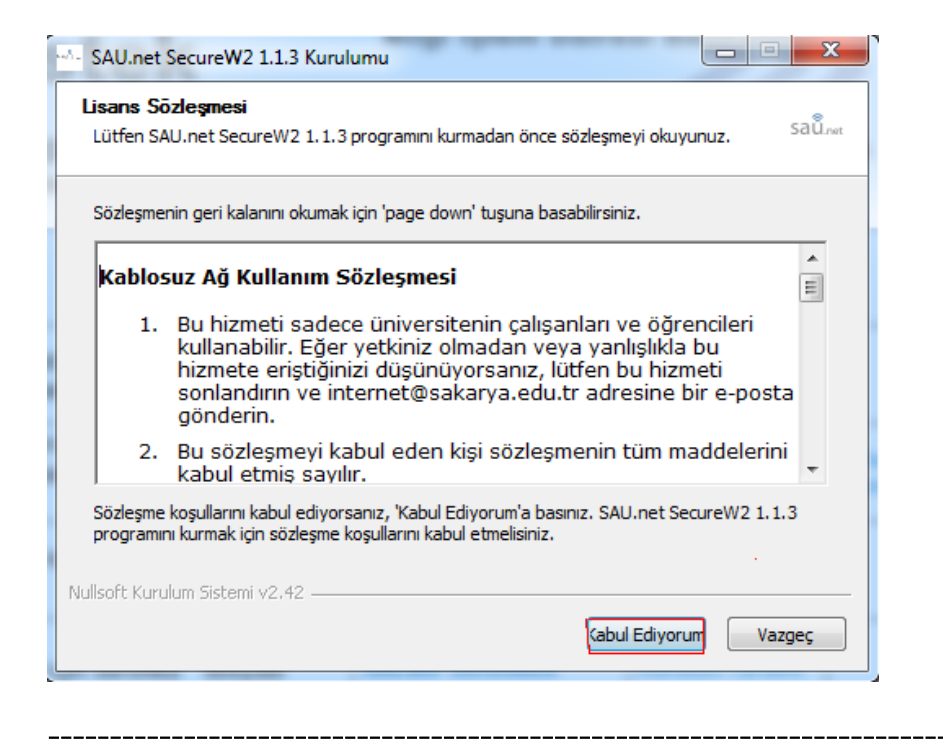

| ruluyor<br>itfen SAU.net SecureW2 1.1 | .3 kurulurken bekleyiniz. | saůnet   |  |
|---------------------------------------|---------------------------|----------|--|
| Ayrıntıları göst                      | nguage                    |          |  |
| oft Kurulum Sistemi v2,42 —           | <pre> Geri 1</pre>        | > Vazgeç |  |

Adım 3 ) Bu adımda kurulum dilinizi seçerek ve OK butonuna tıklayarak devam ediniz.

Adım 4 ) Bu adımda Sakarya Üniversitesi tarafından size verilmiş olan SABİS kullanıcı adı ve şifrenizi Örn: "kullaniciadi@sakarya.edu.tr" veya "b00000000@sakarya.edu.tr" şeklinde giriniz ve tamam butonuna tıklayınız.

NOT: Kullanici adinizin sonuna "@sakarya.edu.tr" ibaresini yazmayı kesinlikle unutmayınız.

| SecureW2 EAP Suite 1.1.3 for Windows Kurulumu |                                         |                            |  |  |  |
|-----------------------------------------------|-----------------------------------------|----------------------------|--|--|--|
| Kurulu                                        | SecureW2 Yapılandırması                 |                            |  |  |  |
| Çalışt                                        | SecureW2                                |                            |  |  |  |
| Ayri                                          | Lütfen kullanıcı adı ve şifrenizi girin |                            |  |  |  |
|                                               | Belgi:                                  | sau.net                    |  |  |  |
|                                               | Kullanıcı adı:                          | kullancıadi@sakarya.edu.tr |  |  |  |
|                                               | Parola:                                 | ******                     |  |  |  |
|                                               | Parolayı onaylayın:                     | *********                  |  |  |  |
|                                               | Alan:                                   | ,                          |  |  |  |
| Nullsoft I                                    |                                         | Tamam İptal                |  |  |  |
|                                               |                                         |                            |  |  |  |

Adım 5 ) "yeniden başlat" seçeneğini işaretledikten sonra Bitir seçeneğine tıklayarak bilgisayarınızı yeniden başlatınız. Bilgisayarınız yeniden açıldığından " sau.net " ağına bağlanabileceksiniz.

| SecureW2 EAP Suite 1.1.3 for Windows Kurulumu |                                                                                                    |  |
|-----------------------------------------------|----------------------------------------------------------------------------------------------------|--|
| SecureW2                                      | SecureW2 EAP Suite 1.1.3 for<br>Windows Kurulum sihirbazı<br>SecureW2 EAP Suite 1.1.3 for Windows kurulumunun<br>tamamlanması için bilgisayarınızı yeniden başlatmanız<br>gerekiyor.Bilgisayarınızı yeniden başlatmak istiyor musunuz?<br>Yeniden başlat<br>Bilgisayarımı daha sonra başlatacağım. |  |
|                                               | < Geri Bitir Vazgeç                                                                                                    |  |